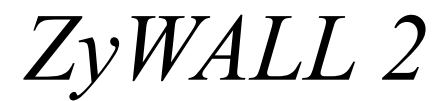

Internet Security Gateway

**Quick Start Guide** 

Version 3.62 2/2005

English ..... 2

Deutsch .....14

Français ..... 28

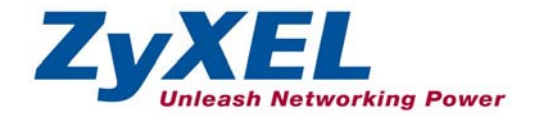

# 1 Introducing the ZyWALL

The ZyWALL 2 is the ideal secure gateway for all data passing between the Internet and the LAN. By integrating NAT, firewall and VPN capability, ZyXEL's ZyWALL 2 is a complete security solution that protects your Intranet and efficiently manages data traffic on your network. The embedded web configurator is easy to operate and totally independent of the operating system platform you use.

You should have an Internet account already set up and have been given most of the following information.

| You | Ir device's WA | AN IP Address (if given):    |                         |
|-----|----------------|------------------------------|-------------------------|
| DN  | S Server IP A  | ddress (if given): Primary   | , Secondary             |
| Enc | apsulation:    |                              |                         |
| 0   | Ethernet       | Service Type:                |                         |
|     |                | Login Server IP Address:     |                         |
|     |                | User Name:                   | Password:               |
| 0   | PPTP           | User Name:                   | Password:               |
|     |                | Your WAN IP Address:         | PPTP Server IP Address: |
|     |                | Connection ID (if required): |                         |
| 0   | PPPoE          | (PPPoE) Service Name:        |                         |
|     |                | User Name:                   | Password:               |

#### **Internet Account Information**

# 2 Hardware

This section provides details on hardware specifications.

## 2.1 Rear Panel

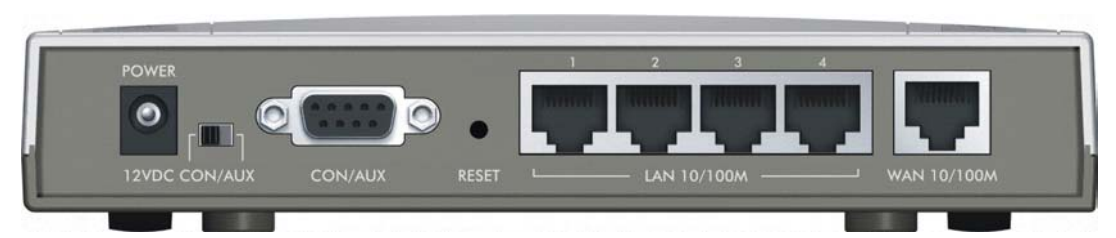

|            | LABEL                    | DESCRIPTION                                                                                                    |
|------------|--------------------------|----------------------------------------------------------------------------------------------------|
| 1.         | LAN 10/100M 1-<br>4      | Connect a computer to one of these ports with an Ethernet cable. These ports are auto-<br>negotiating (can connect at 10 or 100Mbps) and auto-sensing (automatically adjust to<br>the type of Ethernet cable you use (straight-through or crossover).                                                                                                    |
| 2.         | WAN 10/100M              | Connect your cable/DSL modem to this port with the cable that came with your modem.                                                                                                    |
| 3.         | POWER 12<br>VDC          | Connect the included power adaptor (use only this adapter) to this power socket.                                                                                                    |
| After      | you've made the c        | connections, connect the power cable to a power supply and look at the front panel LEDs.                                                                                                    |
| CON<br>CON | /AUX switch<br>/AUX port | Only connect this port if you want to configure the ZyWALL using the SMT via console port or set up a backup WAN connection; see your <i>User's Guide</i> for details.                                                                                                    |
|            |                          | Set this switch to the "CON" side to use the <b>CON/AUX</b> port as a console port for local device configuration and management. Connect the 9-pin male end of the console cable to the console port of the ZyWALL and the other end to a serial port (COM1, COM2 or other COM port) on your computer. Your computer should have a terminal emulation communications program (such as HyperTerminal) set to VT100 terminal emulation, no parity, 8 data bits, 1 stop bit, no flow control and 9600 bps port speed. |
|            |                          | Set this switch to the "AUX" side to use the <b>CON/AUX</b> port as an auxiliary dial-up WAN connection. Use the included CON/AUX converter, with the console cable to connect the <b>CON/AUX</b> port to your modem or TA.                                                                                                    |
| RESE       | ΞT                       | You only need to use this button if you've forgotten the ZyWALL's password. It returns the ZyWALL to the factory defaults (password is 1234, LAN IP address 192.168.1.1, terminal emulation settings as described above etc.; see your <i>User's Guide</i> for details).                                                                                                    |

### 2.2 The Front Panel LEDs

The **PWR** LED turns on when you connect the power. The **SYS** LED blinks while performing system testing and then stays on if the testing is successful. The **CON/AUX**, **LAN**, and **WAN** LEDs turn on if the ports are properly connected.

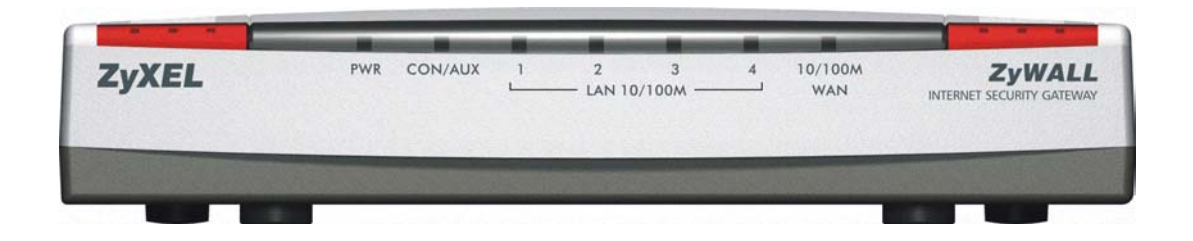

#### Table 1 LED Descriptions

| LED                   | COLOR           | STATUS                      | MEANING                                                                                                    |
|-----------------------|-----------------|-----------------------------|----------------------------------------------------------------------------------------------------|
| PWR                   | Green           | On                          | The ZyWALL is turned on.                                                                                                    |
|                       |                 | Off                         | The ZyWALL is turned off.                                                                                                    |
| SYS                   | Green           | Off                         | The ZyWALL is not ready or failed.                                                                                                    |
|                       |                 | On                          | The ZyWALL is ready and running.                                                                                                    |
|                       |                 | Flashing                    | The ZyWALL is rebooting.                                                                                                    |
|                       | Red             | On                          | The power to the ZyWALL is too low.                                                                                                    |
| LAN<br>10/100M<br>1-4 | Green<br>Orange | On<br>On<br>Flashing<br>Off | The ZyWALL has a LAN connection of 10Mbps.<br>The ZyWALL has a LAN connection of 100Mbps.<br>The ZyWALL is sending/receiving packets.<br>The ZyWALL does not have an Ethernet connection. |
| 10/100M<br>WAN        | Green<br>Orange | On<br>On<br>Flashing<br>Off | The WAN link is connected at 10Mbps.<br>The WAN link is connected at 100Mbps.<br>The WAN link is sending/receiving packets.<br>The WAN link is not ready, or has failed.                  |
| CON/AUX               | Green           | Off                         | The CON/AUX link is not ready, or has failed.                                                                                                    |
|                       |                 | On                          | The CON/AUX switch is set to CON and the CON/AUX port is connected to a management computer.                                                                                              |
|                       | Orange          | Off                         | The CON/AUX link is not ready, or has failed.                                                                                                    |
|                       |                 | On                          | The CON/AUX switch is set to AUX and the CON/AUX port has an Internet connection through a dial-up modem.                                                                                 |
|                       |                 | Flashing                    | The CON/AUX switch is set to AUX and the CON/AUX port is sending or receiving data through a dial-up modem.                                                                               |

# 3 Setting Up Your Computer's IP Address

# Skip this section if your computer is already set up to accept a dynamic IP address. This is the default for most new computers.

The ZyWALL is already set up to assign your computer an IP address. Use this section to set up your computer to receive an IP address or assign it a static IP address in the 192.168.1.2 to 192.168.1.254 range with a subnet mask of 255.255.255.0. This is necessary to ensure that your computer can communicate with your ZyWALL.

Your computer must have an Ethernet card and TCP/IP installed. TCP/IP should already be installed on computers using Windows NT/2000/XP, Macintosh OS 7 and later operating systems.

# 3.1 Windows 2000/NT/XP

- 1. In Windows XP, click start, Control Panel. In Windows 2000/NT, click Start, Settings, Control Panel.
- 2. In Windows XP, click Network Connections.

In Windows 2000/NT, click Network and Dial-up Connections.

- 3. Right-click Local Area Connection and then click Properties.
- 4. Select Internet Protocol (TCP/IP) (under the General tab in Win XP) and click Properties.
- 5. The Internet Protocol TCP/IP Properties screen opens (the General tab in Windows XP).

- To have your computer assigned a dynamic IP address, click **Obtain an IP address automatically**.

-To configure a static IP address, click **Use the following IP Address** and fill in the **IP address** (choose one from192.168.1.2 to 192.168.1.254), **Subnet mask** (255.255.255.0), and **Default gateway** (192.168.1.1) fields.

| General                       | Alternate Conferentian                                                                  |                                                                                |
|-------------------------------|-----------------------------------------------------------------------------------------|--------------------------------------------------------------------------------|
| General                       | Alternate Configuration                                                                 |                                                                                |
| You ca<br>this cap<br>the app | n get IP settings assigned a<br>pability. Otherwise, you need<br>propriate IP settings. | utomatically if your network supports<br>to ask your network administrator for |
| () ()                         | btain an IP address automat                                                             | ically                                                                         |
| OU                            | se the following IP address:                                                            |                                                                                |
| IP ac                         | ddress:                                                                                 |                                                                                |
| Subr                          | net mask:                                                                               |                                                                                |
| Defa                          | ult gateway:                                                                            |                                                                                |
| ⊙ 0I                          | btain DNS server address au                                                             | utomatically                                                                   |
| OU                            | se the following DNS server                                                             | addresses:                                                                     |
| Prefe                         | erred DNS server:                                                                       |                                                                                |
| Alter                         | nate DNS server.                                                                        |                                                                                |
|                               |                                                                                         | Advanced                                                                       |
|                               |                                                                                         | OK Cancel                                                                      |

- 6. Click Advanced. Remove any previously installed gateways in the IP Settings tab and click OK to go back to the Internet Protocol TCP/IP Properties screen.
- 7. Click **Obtain DNS server address automatically** if you do not know your DNS server IP address(es).

If you know your DNS server IP address(es), click **Use the** following DNS server addresses, and type them in the **Preferred DNS server** and **Alternate DNS server** fields.

If you have more than two DNS servers, click **Advanced**, the **DNS** tab and then configure them using **Add**.

- 8. Click **OK** to close the **Internet Protocol (TCP/IP) Properties** window.
- 9. Click **OK** to close the **Local Area Connection Properties** window.

| ALL CONTRACTOR   | DUptions        |
|------------------|-----------------|
| P addresses      |                 |
| IP address       | Subnet mask     |
| DHCF Enabled     |                 |
|                  |                 |
|                  | Add Edit Remove |
| )efault dateways |                 |
| Cataway          |                 |
| Galeway          | Metric          |
|                  |                 |
|                  |                 |
|                  | Add Edit Hemove |
| Automatic metric |                 |
|                  |                 |
| nterface metric: |                 |
| nterface metric: |                 |

### Checking Your Computer's IP Address

- 1. In the computer, click Start, (All) Programs, Accessories and then Command Prompt.
- 2. In the **Command Prompt** window, type "ipconfig" and then press **ENTER**. Your computer's IP address must be in the correct range (192.168.1.2 to 192.168.1.254) with subnet mask 255.255.255.0 in order to communicate with the ZyWALL.

Refer to your *User's Guide* for detailed IP address configuration for other Windows and Macintosh computer operating systems.

# 4 Configuring Your ZyWALL

This *Quick Start Guide* shows you how to use the web configurator wizard only. See your *User's Guide* for background information on all ZyWALL features and System Management Terminal (SMT) configuration.

Web Configurator

### 4.1 Accessing Your ZyWALL Via Web Configurator

**Step 1.** Launch your web browser. Enter "192.168.1.1" as the web site address.

| Eile  | <u>E</u> dit | ⊻iew    | F <u>a</u> vorite | es   | <u>T</u> ools | <u>H</u> elp |                  |   |
|-------|--------------|---------|-------------------|------|---------------|--------------|------------------|---|
| 🖛 Ba  | ack 🔻        | ⇒ •     | 8                 |      | 0             | iearch       | Web site address | Q |
| Addre | ss 🧃         | http:// | 192.168.1         | 1.1/ |               |              |                  |   |

**Step 2.** The default password ("1234") is already in the password field (in non-readable format). Click **Login** to proceed to a screen asking you to change your password. Click **Reset** to revert to the default password in the password field.

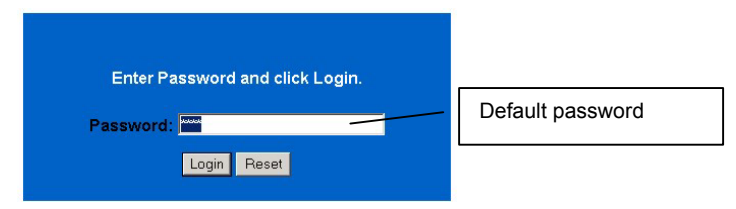

**Step 3.** It is highly recommended you change the default password! Enter a new password, retype it to confirm and click **Apply**; alternatively click **Ignore** to proceed to the main menu if you do not want to change the password now.

| New Password:      | <br>Change default password |
|--------------------|-----------------------------|
| Retype to Confirm: |                             |
|                    |                             |

**Step 4.** Click **Apply** in the **Replace Certificate** screen to create a certificate using your ZyWALL's MAC address that will be specific to this device. This feature is not available on the ZyWALL 2WE.

| Replace Factory                             | Default Certificate                                                      |
|---------------------------------------------|--------------------------------------------------------------------------|
| The factory default c                       | ertificate is common to                                                  |
| certificate using your<br>that will be spec | Click Apply to create a<br>ZyWALL's MAC address<br>cific to this device. |

- **Step 5.** You should now see the web configurator **MAIN MENU** screen.
  - Click WIZARD to begin a series of screens to help you configure your ZyWALL for the first time.
  - Click MAINTENANCE in the navigation panel to see ZyWALL performance statistics, upload firmware and back up, restore or upload a configuration file.
  - Click LOGOUT when you have finished a ZyWALL management session. The ZyWALL automatically logs you out if it is left idle for five minutes; press ENTER to display the Login screen again and then log back in.

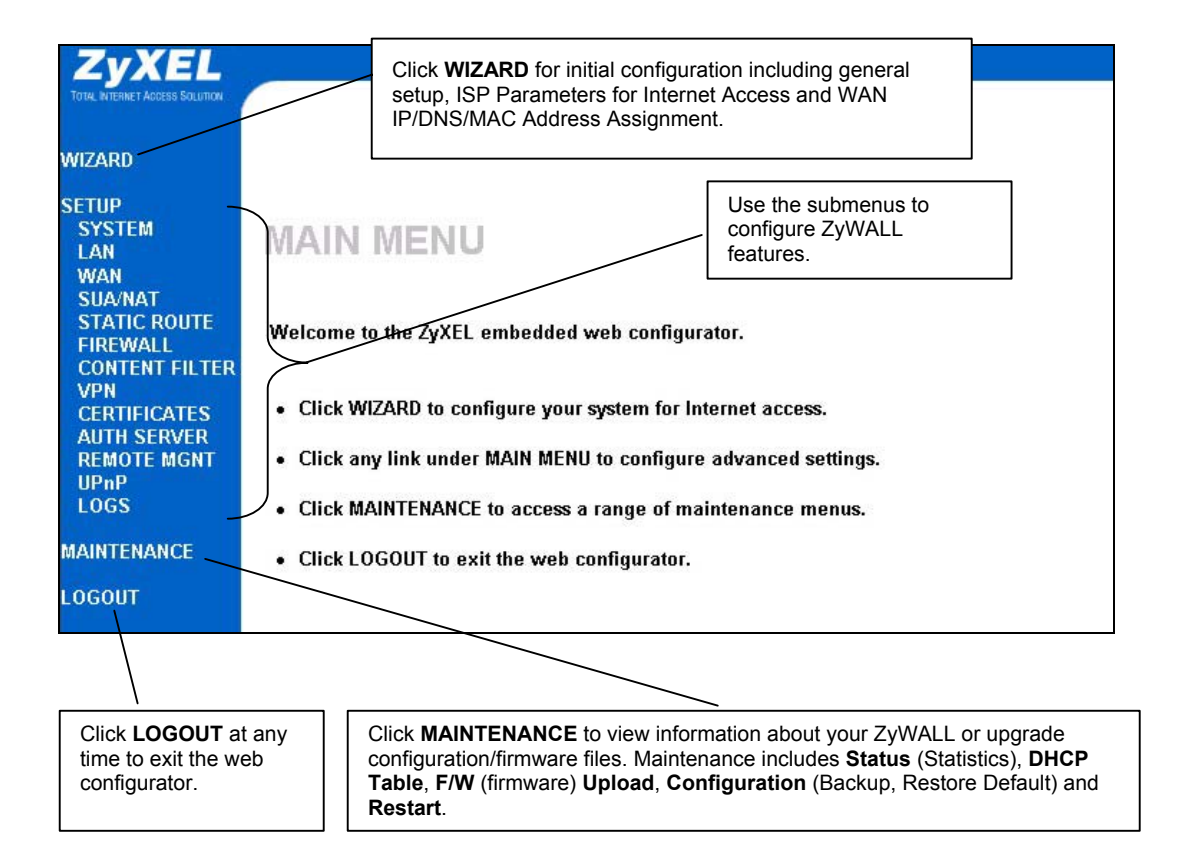

### 4.2 Internet Access Using the Wizard

Step 1. Click Wizard Setup in the main menu to display the first wizard screen.

| WIZARD SETUP                                                                                                    |                                                                                                    |
|----------------------------------------------------------------------------------------------------|----------------------------------------------------------------------------------------------------|
| WIZARD SETUP         General Setup:         This information is optional, but may be helpful in accessing services of your Internet Service Provider, such as mail and news servers and customer support web pages.         Enter a descriptive name for identification purposes. We recommend using your computer's name.         System Name:         The ISP's domain name is often sent automatically by the ISP to the router. If you are having difficulty accessing ISP services, you may need to enter the Domain Name manually in the field below.         For example, if the full address of your ISP's mail server is mail.www.my.domain.com then the Domain Name is www.my.domain.com         Domain Name: | System Name is for identification<br>purposes. Enter your computer's<br>"Computer Name".<br>The Domain Name entry is what is<br>propagated to the DHCP clients on<br>the LAN. If you leave this blank, the<br>domain name obtained by DHCP<br>from the ISP is used.<br>Click Next to continue. |
| Next                                                                                                    |                                                                                                    |

**Step 2.** The second wizard screen has three variations depending on what encapsulation type you use. Use the information in *Internet Account Information* to fill in fields.

| ISP Parameters for Internet Acces | S          |
|-----------------------------------|------------|
| Encapsulation                     | Ethernet 💌 |
| Service Type                      | Standard 💌 |
| User Name                         | N/A        |
| Password                          | N/A        |
| Login Server IP Address           | N/A        |
|                                   |            |
|                                   |            |

Choose Ethernet when the WAN port is used as a regular Ethernet. Choose from Standard or a RoadRunner version. You'll need User Name, Password and Login Server IP Address for some Roadrunner versions.

Click Next to continue.

| ISP Parameters f | or Internet Access |  |
|------------------|--------------------|--|
| Encapsulation    | PPP over Ethernet  |  |
| Service Name     |                    |  |
| User Name        |                    |  |
| Password         | *****              |  |
| 🗖 Nailed-Up C    | onnection          |  |
| Idle Timeout     | 100 (In Second)    |  |
|                  |                    |  |
|                  |                    |  |

Point-to-Point Protocol over Ethernet (**PPPoE**) functions as a dial-up connection. Therefore you'll also need a username and password and possibly the PPPoE service name. Your ISP will give you all needed information.

#### Select Nailed Up Connection if

you do not want the connection to the PPPoE server to time out. Otherwise, enter the number of seconds to elapse before the ZyWALL disconnects from the server in the **Idle Timeout** field. The default value is 100 seconds. Enter "0" to prevent the connection from timing out.

Click Next to continue.

| Encapsulatio<br>User Name | n PPTP 👤          |  |
|---------------------------|-------------------|--|
| Password                  | ****              |  |
| 🗖 Nailed-U                | p Connection      |  |
| Idle Timeou               | t 100 (In Second) |  |
| PPTP Configu              | ration            |  |
| My IP                     | 10.0.0.140        |  |
| My IP                     |                   |  |
| Subnet<br>Mask            | 0.0.0             |  |
| Server IP                 | 10.0.0.138        |  |
| Connection                |                   |  |
| ID/Name                   |                   |  |

Choose **PPTP** if your service provider uses a DSL terminator with PPTP login. The ZyWALL must have a static IP address (**My IP Address**) in this case, and possibly a subnet mask (**My IP Subnet Mask**) if provided by your ISP.

You'll also need a username, associated password, and the DSL terminator IP address (Server IP Address). If your ISP has provided a connection ID name, enter it in the Connection ID/Name field.

See the PPPoE encapsulation above for information on the **Nailed Up Connection** and **Idle Timeout** fields.

Click Next to continue.

Step 3. Fill in the fields and click Finish to save and complete the wizard setup.

| <ul> <li>Get automatically from ISP (Default)</li> <li>Use fixed IP address<br/>My WAN IP Address</li> </ul> | 0000      |
|----------------------------------------------------------------------------------------------------|-----------|
| My WAN IP Address                                                                                            | 0.0.0     |
|                                                                                                    | 0.0.0     |
| My WAN IP Subnet Mask                                                                                        | 0.0.0.0   |
| Gateway IP Address                                                                                           | 0.0.0     |
| stem DNS Servers                                                                                             |           |
| First DNS Server From ISP                                                                                    | • 0.0.0.0 |
| Second DNS Server From ISP                                                                                   | • 0.0.0.0 |
| Third DNS Server From ISP                                                                                    | 0.0.0     |
| AN MAC Address                                                                                               |           |
|                                                                                                    |           |

WAN IP Address Assignment Select Get automatically from ISP if your ISP did not assign you a fixed IP address. Select Use fixed IP address if the ISP assigned a fixed IP address and then enter your IP address and subnet mask in the next two fields. Enter the gateway IP address in this field (if provided) when you select Use Fixed IP Address.

#### System DNS Servers

Select **From ISP** if your ISP dynamically assigns DNS server information (and the ZyWALL's WAN IP address). The field to the right displays the (read-only) DNS server IP address that the ISP assigns.

Select **User-Defined** if you have the IP address of a DNS server. Enter the DNS server's IP address in the field to the right. Select **None** if you do not want to configure DNS servers. If you do not configure a system DNS server, you must use IP addresses when configuring VPN, DDNS and the time server.

#### WAN MAC Address

Select Factory Default to use the factory assigned default MAC address. Alternatively, select **Spoof this** Computer's MAC address - IP Address and enter the IP address of the computer on the LAN whose MAC address you are cloning.

### 4.3 Test Your Internet Connection

Launch your web browser and navigate to <u>www.zyxel.com</u>. You don't need a dial-up program such as Dial Up Networking. Internet access is just the beginning. Refer to the *User's Guide* for more detailed information on the complete range of ZyWALL features.

# 5 Troubleshooting

For advanced troubleshooting help, see the Logs section in the User's Guide.

| PROBLEM                                      | CORRECTIVE ACTION                                                                                                    |
|----------------------------------------------|----------------------------------------------------------------------------------------------------|
| None of the LEDs turn<br>on when you turn on | Make sure that you have the correct power adaptor connected to the ZyWALL and plugged in to an appropriate power source. Check all cable connections.                                                                                                    |
| the ZyWALL.                                  | If the LEDs still do not turn on, you may have a hardware problem. In this case, you should contact your local vendor.                                                                                                    |
| Cannot access the ZyWALL from the LAN.       | Check the cable connection between the ZyWALL and your computer or hub. Refer to the <i>Rear Panel</i> section for details.                                                                                                    |
|                                              | Ping the ZyWALL from a LAN computer. Make sure your computer Ethernet card is installed and functioning properly.                                                                                                    |
| Cannot ping any computer on the LAN.         | If the 10/100M LAN LEDs are off, check the cable connections between the ZyWALL and your LAN computers.                                                                                                    |
|                                              | Verify that the IP address and subnet mask of the ZyWALL and the LAN computers are in the same IP address range.                                                                                                    |
| Cannot get a WAN IP address from the ISP.    | The WAN IP is provided after the ISP verifies the MAC address, host name or user ID.                                                                                                    |
|                                              | Find out the verification method used by your ISP and configure the corresponding fields.                                                                                                    |
|                                              | If the ISP checks the WAN MAC address, you should clone the MAC address from a LAN computer. Click <b>WAN</b> and then the <b>MAC</b> tab, select <b>Spoof this Computer's MAC address - IP Address</b> and enter the IP address of the computer on the LAN whose MAC address you are cloning. |
|                                              | If the ISP checks the host name, enter your computer's name (refer to the <i>Wizard Setup</i> section in the <i>User's Guide</i> ) in the <b>System Name</b> field in the first screen of the <b>WIZARD</b> .                                                                                  |

| PROBLEM           | CORRECTIVE ACTION                                                                                                    |
|-------------------|----------------------------------------------------------------------------------------------------|
|                   | If the ISP checks the user ID, click <b>WAN</b> and then the <b>ISP</b> tab. Check your service type, user name, and password. |
| Cannot access the | Check the ZyWALL's connection to the cable/DSL device.                                                                         |
| Internet.         | Check whether your cable/DSL device requires a crossover or straight-through cable.                                            |
|                   | Click <b>WAN</b> to verify your settings.                                                                                      |
|                   | Check that you entered the password correctly. Some ISPs may lock you out after several unsuccessful attempts.                 |

# 1 Einführung

Die ZyWALL 2 ist das ideale Sicherheitsgateway für alle Daten, die zwischen dem Internet und dem LAN übertragen werden. Die ZyWALL 2 von ZyXEL vereint NAT, Firewall und VPN-Fähigkeit und bietet auf diese Weise eine umfassende Sicherheitslösung für den Schutz Ihres Intranets und verwaltet effektiv den Datenverkehr in Ihrem Netzwerk. Der integrierte Web-Konfigurator ist unabhängig vom verwendeten Betriebssystem und einfach zu benutzen.

Voraussetzung ist ein bestehendes Internetkonto und ein Vorliegen der folgenden Daten.

| Die WAN-IP-Adresse Ihres Geräts (wenn vergeben): |                                                       |                                     |                              |  |
|--------------------------------------------------|-------------------------------------------------------|-------------------------------------|------------------------------|--|
| IP-Adres                                         | se des DNS-Servers (wenn vergeben): Primär, Sekundär, |                                     |                              |  |
| Verkaps                                          | elung:                                                |                                     |                              |  |
| O Eth                                            | nernet                                                | Servicetyp:                         |                              |  |
|                                                  |                                                       | IP-Adresse des Login-Servers:       |                              |  |
|                                                  |                                                       |                                     |                              |  |
|                                                  |                                                       | Nutzername:                         | Passwort:                    |  |
| O PP                                             | TP                                                    | Nutzername:                         | Passwort:                    |  |
|                                                  |                                                       | Ihre WAN-IP-Adresse:                | IP-Adresse des PPTP-Servers: |  |
|                                                  |                                                       |                                     |                              |  |
|                                                  |                                                       | Verbindungs-ID (wenn erforderlich): |                              |  |
| O PP                                             | PoE                                                   | (PPPoE) Servicename:                |                              |  |
|                                                  |                                                       | Nutzername:                         | Passwort:                    |  |

#### Daten zum Internetkonto

# 2 Hardware

In diesem Abschnitt werden die Spezifikationen der Hardware ausführlich erläutert.

### 2.1 Geräterückseite

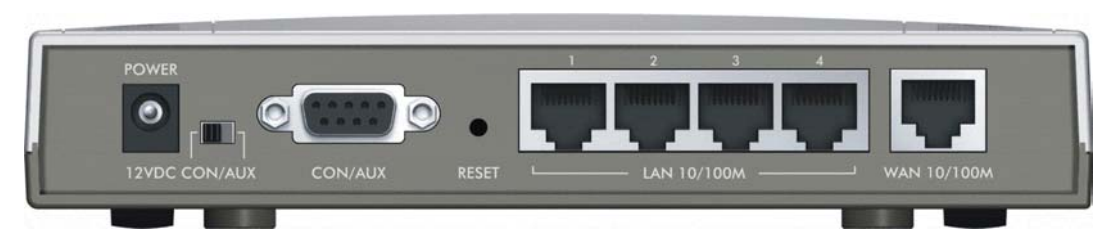

| KENNZEICHNUNG                         | BESCHREIBUNG                                                                                                    |
|---------------------------------------|----------------------------------------------------------------------------------------------------|
| 1. LAN 10/100M 1-<br>4                | An einen dieser Anschlüsse wird mit einem Ethernetkabel ein Computer<br>angeschlossen. Es handelt sich um Auto-negotiating- (eine Verbindung ist mit 10 und<br>100Mbps möglich) und Auto-sensing-Anschlüsse (der verwendete Ethernetkabeltyp<br>wird automatisch erkannt: Straight-through oder Cross-over).                                                                                                    |
| 2. WAN 10/100M                        | Schließen Sie das Kabel-/DSL-Modem mit dem Kabel an diesen Anschluss an, das Sie zusammen mit dem Modem erhalten haben.                                                                                                    |
| 3. POWER 12<br>VDC                    | Schließen Sie den mitgelieferten Netzadapter (verwenden Sie nur diesen Adapter) an diese Netzanschlussbuchse an.                                                                                                    |
| Schließen Sie, w<br>Netzst            | enn Sie alle anderen Kabelverbindungen hergestellt haben, das Netzkabel an eine<br>eckdose an und prüfen Sie die LED-Anzeigen an der Gerätevorderseite.                                                                                                    |
| CON/AUX-Schalter<br>CON/AUX-Anschluss | Verwenden Sie diesen Anschluss nur, wenn Sie die ZyWALL mit dem SMT über einen Konsolenanschluss konfigurieren oder eine WAN-Verbindung absichern möchten. Eine ausführliche Beschreibung finden Sie im <i>Benutzerhandbuch</i> .                                                                                                    |
|                                       | Stellen Sie diesen Schalter auf die Position "CON", wenn Sie den <b>CON/AUX-</b> Anschluss<br>als Konsolenanschluss für die Konfiguration und Verwaltung von lokalen Geräten<br>verwenden möchten. Schließen Sie das 9-polige Ende des Konsolenkabels an den<br>Konsolenanschluss der ZyWALL und das andere Ende an den seriellen Anschluss<br>(COM1, COM2 oder einen anderen COM-Anschluss) des Computers an. Ihr Computer<br>muss über ein Terminalemulationsprogramm (z.B. HyperTerminal) verfügen, das<br>folgendermassen eingestellt ist: Terminalemulation VT100, keine Parität, 8 Datenbits,<br>1 Stoppbit, keine Flusskontrolle, Portgeschwindigkeit 9600 bps. |
|                                       | Stellen Sie diesen Schalter auf die Position "AUX", wenn Sie den <b>CON/AUX</b> -Anschluss als zusätzliche DFÜ-Verbindung für das WAN verwenden möchten. Schiessen Sie den CON/AUX-Anschluss mit dem mitgelieferten <b>CON/AUX</b> -Konverter und dem Konsolenkabel an das Modem oder den TA an.                                                                                                    |
| RESET                                 | Sie müssen diese Taste nur dann verwenden, wenn Sie das ZyWALL-Passwort vergessen haben. Auf diese Weise werden alle Einstellungen der ZyWALL auf ihre Standardwerte zurückgesetzt (Passwort: 1234, LAN-IP-Adresse 192.168.1.1 usw.; Detailinformationen hierzu finden Sie im <i>Benutzerhandbuch</i> ).                                                                                                    |

### 2.2 LED-Anzeigen an der Gerätevorderseite

Die **PWR-**LED beginnt zu leuchten, sobald das Gerät eingeschaltet wird. Während des Systemtests blinkt die **SYS-**LED. Wurde der Test erfolgreich abgeschlossen, bleibt diese Anzeige an. Die Anzeige-LEDs **CON/AUX**, **LAN** und **WAN** beginnen zu leuchten, wenn die Ports richtig angeschlossen wurden.

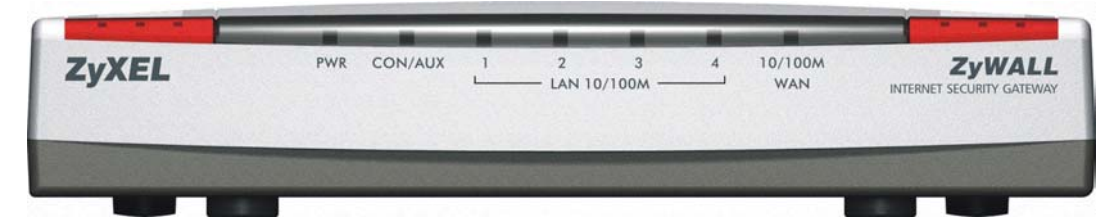

| LED                   | FARBE          | STATUS                      | BEDEUTUNG                                                                                                    |
|-----------------------|----------------|-----------------------------|----------------------------------------------------------------------------------------------------|
| PWR                   | Grün           | Ein                         | Die ZyWALL ist eingeschaltet.                                                                                                    |
|                       |                | Aus                         | Die ZyWALL ist ausgeschaltet.                                                                                                    |
| SYS                   | Grün           | Aus                         | Die ZyWALL ist nicht bereit oder es ist ein Fehler aufgetreten.                                                                                                    |
|                       |                | Ein                         | Die ZyWALL ist bereit und läuft.                                                                                                    |
|                       |                | Blinkt                      | Die ZyWALL wird neu gestartet.                                                                                                    |
|                       | Rot            | Ein                         | Der Strom ist für die ZyWALL ist zu gering.                                                                                                    |
| LAN<br>10/100M<br>1-4 | Grün<br>Orange | Ein<br>Ein<br>Blinkt<br>Aus | Die ZyWALL hat eine LAN-Verbindung mit 10 Mbps.<br>Die ZyWALL hat eine LAN-Verbindung mit 100 Mbps.<br>Die ZyWALL sendet/empfängt gerade Pakete.<br>Das ZyWALL hat keine Ethernetverbindung.                     |
| 10/100M<br>WAN        | Grün<br>Orange | Ein<br>Ein<br>Blinkt<br>Aus | Es besteht eine WAN-Verbindung mit 10 Mbps.<br>Es besteht eine WAN-Verbindung mit 100 Mbps.<br>Die WAN-Verbindung sendet/empfängt gerade Pakete.<br>Die WAN-Verbindung ist nicht bereit oder ist fehlgeschlagen. |
| CON/AUX               | Grün           | Aus                         | Die CON/AUX-Verbindung ist nicht bereit oder ist fehlgeschlagen.                                                                                                    |
|                       |                | Ein                         | Der CON/AUX-Schalter ist auf CON eingestellt, und der CON/AUX-<br>Anschluss ist an einen Verwaltungscomputer angeschlossen.                                                                                      |
|                       | Orange         | Aus                         | Die CON/AUX-Verbindung ist nicht bereit oder ist fehlgeschlagen.                                                                                                    |
|                       |                | Ein                         | Der CON/AUX-Schalter ist auf AUX eingestellt, und der CON/AUX-<br>Anschluss ist über ein DFÜ-Modem mit dem Internet verbunden.                                                                                   |

Tabelle 1 Beschreibung der LEDs

| LED | FARBE | STATUS | BEDEUTUNG                                                                                                    |
|-----|-------|--------|----------------------------------------------------------------------------------------------------|
|     |       | Blinkt | Der CON/AUX-Schalter ist auf AUX eingestellt, und der CON/AUX-<br>Anschluss sendet oder empfängt gerade Daten über ein DFÜ-<br>Modem. |

#### Tabelle 1 Beschreibung der LEDs

# 3 Einstellen der IP-Adresse des Computers

Wenn Ihr Computer bereits so konfiguriert ist, dass er eine dynamische IP-Adresse annimmt, können Sie diesen Abschnitt überspringen. Das ist bei den meisten neuen Computern der Fall.

Die ZyWALL ist so voreingestellt, dass sie Ihrem Computer eine IP-Adresse zuweist. In diesem Abschnitt wird beschrieben, wie Sie Ihren Computer so konfigurieren, dass er eine IP-Adresse empfängt, oder wie Sie ihm eine statische IP-Adresse (zwischen 192.168.1.2 und 192.168.1.254) mit einer Subnetz-Maskz von 255.255.255.0 zuweisen. Dieser Schritt ist notwendig, um sicherzustellen, dass Ihr Computer mit der ZyWALL kommunizieren kann.

Ihr Computer muss über eine Ethernetkarte verfügen, und das TCP/IP-Protokoll muß installiert sein. Normalerweise sind bei Computern, die mit Windows NT/2000/XP oder Macintosh OS 7 und neueren Betriebssystemen ausgestattet sind, Ethernet-Karten mit TCP/IP bereits vorinstalliert.

# 3.1 Windows 2000/NT/XP

- 1. Klicken Sie bei Windows XP auf **Start (Start), Control Panel (Systemsteuerung)**. Klicken Sie bei Windows 2000/NT auf **Start** (Start), **Settings (Einstellungen), Control Panel (Systemsteuerung)**.
- 2. Klicken Sie bei Windows XP auf Network Connections (Netzwerkverbindungen).

Klicken Sie bei Windows 2000/NT auf **Network and Dial-up Connections (Netzwerk und DFÜ-Verbindungen)**.

- 3. Klicken Sie mit der rechten Maustaste auf Local Area Connection (LAN-Verbindung) und dann auf Porperties (Eigenschaften).
- 4. Wählen Sie Internet Protocol (TCP/IP) (bei Windows XP auf der Registerkarte General (Allgemein) und klicken Sie auf Properties (Eigenschaften).

 Auf dem Bildschirm erscheint das Dialogfeld Internet Protocol TCP/IP Properties (Eigenschaften von Internet Protocol TCP/IP) (bei Windows XP die Registerkarte Allgemein).

- Damit Ihrem Computer eine dynamische IP-Adresse zugewiesen wird, klicken Sie auf **Obtain an IP address automatically (Automatisch eine IP-Adresse zuweisen)**.

- Wenn Sie eine statische IP-Adresse konfigurieren möchten, klicken Sie auf **Use the following IP Address (diese IP-Adresse verwenden)** und geben Sie im Feld **IP-Adresse** eine IP-Adresse (wählen Sie eine Adresse zwischen 192.168.1.2 und 192.168.1.254), im Feld Subnetz-Maskz die **Subnet-Mask (**255.255.255.0) und im Feld **Default Gateway (Standard-Gateway) das Standard-Gateway** (192.168.1.1) ein.

- Klicken Sie auf Advanced (Erweitert). Entfernen Sie auf der Registerkarte IP Settings (IP-Einstellungen) alle zuvor installierten Gateways und klicken Sie auf OK, um zum Dialogfeld Internet Protocol TCP/IP Properties (Eigenschaften von Internetprotokoll TCP/IP) zurückzukehren.
- 7. Wenn Sie die IP-Adresse(n) Ihres DNS-Servers nicht kennen, klicken Sie auf Obtain DNS server address automatically (Automatisch eine DNS-Serveradresse zuweisen).

Kennen Sie die IP-Adresse(n) Ihres DNS-Servers jedoch, klicken Sie auf Use the following DNS server addresses (Die folgenden DNS-Serveradressen verwenden) und geben diese in den Feldern Preferred DNS server (Bevorzugter DNS-Server) und Alternate DNS server (Anderer DNS-Server) ein.

Wenn es mehr als zwei DNS-Server gibt, klicken Sie auf der **Registerkarte DNS** auf **Advanced (Erweitert)** und konfigurieren diese mit der Funktion **Add (Hinzufügen**).

- Klicken Sie auf OK, um das Fenster Internet Protocol (TCP/IP) Properties (Eigenschaften von Internetprotokolle (TCP/IP)) zu schließen.
- 9. Klicken Sie auf OK, um in das Fenster Local Area Connection Properties (LAN-Eigenschaften) zu schließen.

#### Prüfen der IP-Adresse Ihres Computers

1. Klicken Sie im Computer auf Start, (Alle) Programme, Zubehör und dann auf Eingabeaufforderung.

| eral Alternate Configuration                                                                         |                                                                                |
|----------------------------------------------------------------------------------------------------|--------------------------------------------------------------------------------|
| u can get IP settings assigned au<br>s capability. Otherwise, you need<br>a appropriate IP settings. | utomatically if your network supports<br>to ask your network administrator for |
| Obtain an IP address automati                                                                        | ically                                                                         |
| Use the following IP address:                                                                        |                                                                                |
| IP address:                                                                                          |                                                                                |
| Subnet mask:                                                                                         |                                                                                |
| Default gateway:                                                                                     |                                                                                |
| Obtain DNS server address au                                                                         | utomatically                                                                   |
| Use the following DNS server                                                                         | addresses:                                                                     |
| Preferred DNS server:                                                                                |                                                                                |
| Alternate DNS server:                                                                                | x x x                                                                          |
|                                                                                                    | Advanced                                                                       |

| DHCP Enabled                | Subnet mask     |
|-----------------------------|-----------------|
|                             | Add Edit Remove |
| efault gateways:<br>Gateway | Metric          |
|                             |                 |
|                             | Add Edit Remove |

2. Geben Sie bei der **Befehlsaufforderung** "ipconfig" ein und drücken Sie auf **ENTER.** Die IP-Adresse Ihres Computers muss mit der Subnetz-Maskz 255.255.255.0 im richtigen Bereich liegen (192.168.1.2 bis 192.168.1.254), damit er mit der ZyWALL kommunizieren kann.

Eine Beschreibung der Konfiguration der IP-Adresse bei anderen Windows- und Macintosh-Betriebssystemen finden Sie im *Benutzerhandbuch*.

# 4 Konfigurieren der ZyWALL

In dieser *Kurzanleitung* wird nur die Verwendung des Konfigurationsassistenten beschrieben. Hintergrundinformationen zu allen Leistungsmerkmalen der ZyWALL und der SMT-Konfiguration (System Management Terminal) finden Sie im *Benutzerhandbuch*.

Web-Konfigurator

### 4.1 Zugriff auf Ihre ZyWALL über den Web-Konfigurator

Step 1. Starten Sie Ihren Internetbrowser. Geben Sie als Websiteadresse "192.168.1.1" ein.

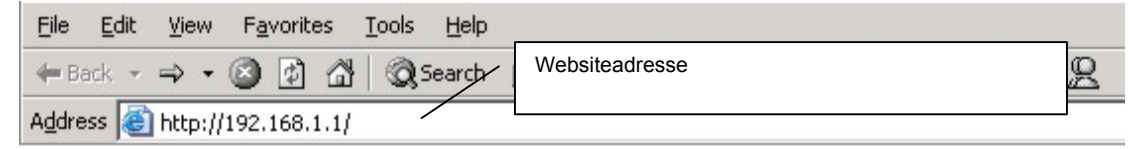

Step 2. Das Standardpasswort ("1234") ist im Passwortfeld bereits eingegeben (in einem nicht lesbaren Format). Klicken Sie auf Login (Anmelden), um zum nächsten Dialogfeld zu wechseln, in dem Sie das Passwort ändern können. Klicken Sie auf Reset (Zurücksetzen), um zum Standardpasswort im Passwortfeld zurückzukehren.

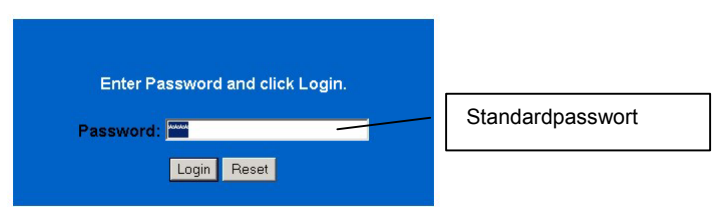

Step 3. Es wird dringend empfohlen, das Standardpasswort zu ändern! Geben Sie ein neues Passwort ein, geben Sie es, um es zu bestätigen, ein zweites Mal ein und klicken Sie auf Apply (Übernehmen). Oder klicken Sie auf Ignore (Ignorieren), um zum Hauptmenü zu wechseln, wenn Sie das Passwort erst später ändern möchten.

| New Password:      |  | Standardpasswort änder |
|--------------------|--|------------------------|
| Retype to Confirm: |  |                        |
|                    |  |                        |

**Step 4.** Klicken Sie im Dialogfeld **Replace Certificate (Zertifikat ersetzen) auf Apply** (Übernehmen), wenn Sie mit der MAC-Adresse Ihrer ZyWALL ein für dieses Gerät spezifisches Zertifikat erzeugen möchten .

| Replac                                               | e Factory                                         | Default Certificate                                                                                |
|------------------------------------------------------|---------------------------------------------------|----------------------------------------------------------------------------------------------------|
| The factory<br>all ZyWALI<br>certificate u<br>that w | default co<br>models.<br>sing your<br>ill be spec | ertificate is common to<br>Click Apply to create a<br>ZyWALL's MAC address<br>ific to this device. |
|                                                      |                                                   |                                                                                                    |

- Step 5. Es erscheint das Hauptmenü (MAIN MENU) des Web-Konfigurators.
  - > Klicken Sie auf WIZARD (Assistent), um die ZyWALL das erste Mal zu konfigurieren.
  - Klicken Sie im Navigationsfeld auf MAINTENANCE (Wartung), um die Leistungsstatistiken, der ZyWALL anzuzeigen, Firmware zu laden und Konfigurationsdateien zu speichern, wiederherzustellen oder zu laden.
  - Klicken Sie auf LOGOUT (Abmelden), wenn Sie eine Management-Session für die ZyWALL-Gateway beenden möchten. Die ZyWALL meldet sich automatisch ab, wenn sie fünf Minuten lang nicht benutzt wird. Drücken Sie dann auf ENTER, um das Anmeldefenster aufzurufen und sich erneut anzumelden.

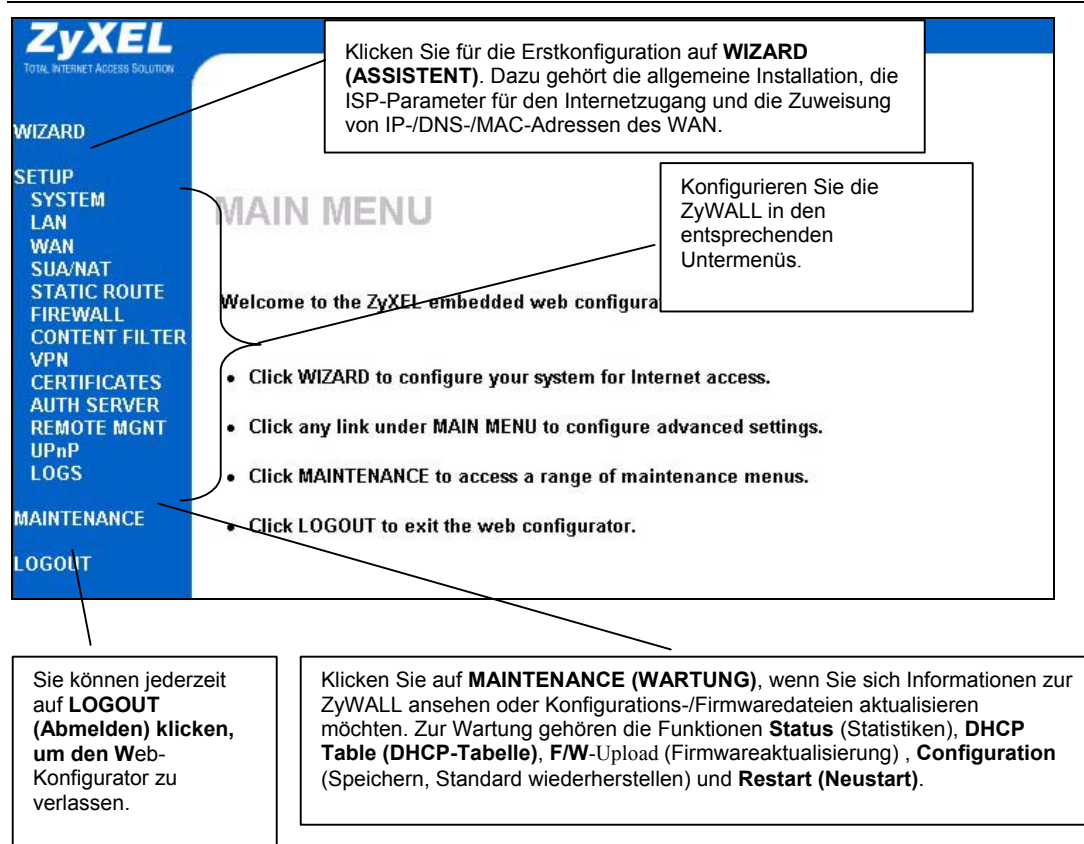

### 4.2 Internetzugang mit dem Assistenten

**Step 1.** Klicken Sie im Hauptmenü auf **Wizard Setup** (Setup mit Assistent), um das erste Fenster des Assistenten aufzurufen.

| WIZARD SETUP                                                                                                    |                                                                                                    |
|----------------------------------------------------------------------------------------------------|----------------------------------------------------------------------------------------------------|
| General Setup:         This information is optional, but may be helpful in accessing services of your Internet Service Provider, such as mail and news servers and customer support web pages.         Becarity of the service Provider, such as mail and news servers and customer support web pages.         Betar a descriptive name for identification purposes. We recommend using your computer's name.         System Name:         The ISP's domain name is often sent automatically by the ISP to the router. If you are having difficulty accessing ISP services, you may need to enter the Domain Name manually in the field below.         For example, if the full address of your ISP's mail server is mail.www.my.domain.com, then the Domain Name is sww.my.domain.com.         Domain Name: | System Name (Systemname)<br>dient der Identifikation. Geben Sie<br>den "Computernamen" Ihres<br>Computers ein.<br>Der Domain Name (Domainname)<br>wird an die DHCP-Clients im LAN<br>weitergegeben. Wenn Sie dieses<br>Feld frei lassen, wird der vom<br>DHCP des Internetdienstanbieters<br>erhaltene Domainname verwendet.<br>Klicken Sie zum Fortfahren auf<br>Next (Weiter). |
|                                                                                                    |                                                                                                    |

**Step 2.** Im zweiten Fenster des Assistenten gibt es je nach verwendetem Verkapselungstyp verschiedene Möglichkeiten. Füllen Sie die Felder mit den Daten aus *Internet Account Information (Informationen zum Internetkonto)* aus.

| ISP Parameters for Internet Acces | <b>;</b>   |  |
|-----------------------------------|------------|--|
| Encapsulation                     | Ethernet 💌 |  |
| Service Type                      | Standard 💌 |  |
| User Name                         | N/A        |  |
| Password                          | N/A        |  |
| Login Server IP Address           | N/A        |  |
|                                   |            |  |
|                                   |            |  |
|                                   |            |  |
|                                   |            |  |
|                                   |            |  |
|                                   |            |  |
|                                   |            |  |
|                                   |            |  |
|                                   |            |  |
|                                   |            |  |
|                                   |            |  |

| Encapsulation | PPP over Ethernet |  |
|---------------|-------------------|--|
| Service Name  |                   |  |
| User Name     |                   |  |
| Password      | *****             |  |
| 🗌 Nailed-Up C | onnection         |  |
| Idle Timeout  | 100 (In Second)   |  |
|               |                   |  |
|               |                   |  |
|               |                   |  |
|               |                   |  |
|               |                   |  |
|               |                   |  |
|               |                   |  |
|               |                   |  |

Wählen Sie die Option Ethernet, wenn der WAN-Anschluss als normaler Ethernet-Anschluss verwendet werden soll. Wählen Sie die Version Standard oder RoadRunner. Bei einigen Roadrunner-Versionen müssen Sie User Name (Nutzername), Password (Passwort) und Login Server IP Address (IP-Adresse des Login-Servers) eingeben.

Klicken Sie zum Fortfahren auf **Next (Weiter)**.

Die Funktion Point-to-Point Protocol over Ethernet (**PPPoE**) wird als DFÜ-Verbindung verwendet. Daher benötigen Sie auch einen Nutzernamen und ein Passwort und möglicherweise auch den Namen des PPPoE-Dienstes. Die notwendigen Daten erhalten Sie von Ihrem Internetdienstanbieter.

Wählen Sie die Option **Nailed Up Connection**, wenn Sie nicht möchten, dass die Verbindung zum PPPoE-Server nach einer bestimmten Zeit unterbrochen wird. Oder geben Sie im Feld **Idle Timeout (Ausschalten nach Leerlauf)** die Dauer in Sekunden ein, nach deren Ablauf die ZyWALL vom Server getrennt wird. Der Standardwert ist auf 100 Sekunden eingestellt. Geben Sie "0" ein, damit die Verbindung gar nicht getrennt wird.

Klicken Sie zum Fortfahren auf **Next (Weiter)**.

| Encapsulati           | on PPTP 🗾                           |  |
|-----------------------|-------------------------------------|--|
| User Name<br>Password | ****                                |  |
| C Nailed-U            | lp Connection<br>tt 100 (In Second) |  |
| PPTP Configu          | Iration                             |  |
| My IP<br>Address      | 10.0.0.140                          |  |
| My IP<br>Subnet       | 0.000                               |  |
| Mask<br>Server IP     |                                     |  |
| Address               | 10.0.0.138                          |  |
| ID/Name               |                                     |  |

Wählen Sie **PPTP**, wenn Ihr Dienstanbieter einen DSL-Terminator mit PPTP-Anmeldung verwendet. Die ZyWALL muss in diesem Fall eine statische IP-Adresse (**My IP Address (Eigene IP-Adresse)**) und möglicherweise noch eine Subnet-Mask (**My IP Subnet Mask (Eigene Subnetz-Maske)**) haben, wenn diese von Ihrem Internetdienstanbieter angeboten wird.

Sie benötigen auch einen Nutzernamen, ein damit verbundenes Passwort und die IP-Adresse des DSL-Terminators (IP-Adresse des Servers). Wenn Ihr Internetdienstanbieter Ihnen eine Verbindungs-ID gegeben hat, geben Sie diese im Feld Connection ID/Name (Verbindungs-ID/Name) ein.

Informationen zu den Feldern Nailed Up Connection (Nailed-Up-Verbindung) und Idle Timeout (Leerlauf-Ausschaltzeit) finden Sie unter PPPoE-Verkapselung.

Klicken Sie zum Fortfahren auf **Next (Weiter).** 

**Step 3.** Geben Sie die Daten ein und klicken Sie auf **Finish (Fertig stellen)**, um die Daten zu speichern und die Installation des Assistenten abzuschließen.

| WAN IP Address Assignment                 |                                  |
|-------------------------------------------|----------------------------------|
| • Get automatically from ISP (I           | Default)                         |
| Use fixed IP address<br>My WAN IP Address | Innon 1                          |
| My WAN IP Subnet Mask                     | 0.0.0.0                          |
| Gateway IP Address                        | 0.0.0.0                          |
| System DNS Servers                        |                                  |
| First DNS Server                          | From ISP 💌 0.0.0.0               |
| Second DNS Server                         | From ISP 🔽 0.0.0.0               |
| Third DNS Server                          | From ISP 💌 0.0.0.0               |
| WAN MAC Address                           |                                  |
| Factory Default                           |                                  |
| C Spoof this Computer's MAC A             | ddress - IP Address 192,168,1,33 |

Zuweisen der WAN IP-Adresse Wenn Ihnen Ihr Internetdienstanbieter keine feste IP-Adresse zugewiesen hat, wählen Sie die Option Get automatically from ISP (Automatisch vom ISP beziehen). Hat Ihnen Ihr Internetdienstanbieter eine feste IP-Adresse zugewiesen, wählen Sie die Option Use fixed IP address (Feste IP-Adresse verwenden). Geben Sie diese und die Subnetz-Maske in die nächsten zwei Felder ein. Wenn Sie die Option Use Fixed IP Address (Feste IP-Adresse verwenden) gewählt haben, geben Sie in diesem Feld die Gateway-IP-Adresse (wenn verfügbar) ein.

#### **DNS-Server des Systems**

Wenn Ihnen Ihr Internetdienstanbieter dynamisch DNS-Serverinformationen und die WAN-IP-Adresse der ZyWALL zuweist, wählen Sie die Option **From ISP (Vom ISP)**. Im Feld rechts wird (schreibgeschützt) die IP-Adresse des DNS-Servers angezeigt, die vom Internetdienstanbieter zugewiesen wurde.

Wählen Sie **User-Defined (Benutzerdefiniert)**, wenn Sie die IP-Adresse eines DNS-Servers haben. Geben Sie in das Feld rechts die IP-Adresse des DNS-Servers ein.

Wählen Sie die Option **None (Keine)**, wenn Sie keine DNS-Server konfigurieren möchten. Wenn Sie keinen DNS-Systemserver konfigurieren möchten, müssen Sie bei der Konfiguration der VPN-, DDNS- und Zeitserver die IP-Adressen verwenden.

#### MAC-Adresse des WAN

Wählen Sie die Option **Factory Default (Werksstandard)**, um die werkseitig vordefinierte MAC-Adresse zu verwenden. Sie können aber auch die Option **Spoof this Computer's MAC address - IP Address** wählen und die IP-Adresse des Computers im LAN eingeben, dessen MAC-Adresse Sie klonen.

### 4.3 Prüfen der Internetverbindung

Starten Sie Ihren Internetbrowser und navigieren Sie zu <u>www.zyxel.com</u>. Sie benötigen kein DFÜ-Programm wie Dial Up Networking. Der Internetzugang wird gestartet. Ausführliche Informationen zu allen Funktionen der ZyWALL finden Sie im *Benutzerhandbuch*.

# 5 Fehlerbehebung

Eine erweiterte Hilfe zur Fehlerbehebung finden Sie im Abschnitt Logs des Benutzerhandbuchs.

| PROBLEM                                                       | LÖSUNGSMÖGLICHKEIT                                                                                                    |
|---------------------------------------------------------------|----------------------------------------------------------------------------------------------------|
| Wenn Sie die ZyWALL<br>anschalten, leuchtet<br>keine der LED- | Stellen Sie sicher, dass Sie den richtigen Netzadapter richtig an die ZyWALL und an<br>eine geeignete Netzsteckdose angeschlossen haben. Überprüfen Sie alle<br>Kabelverbindungen.                                                                                                    |
| Anzeigen.                                                     | Wenn die LEDs auch dann nicht leuchten, besteht möglicherweise ein Hardwareproblem. In diesem Fall sollten Sie sich an Ihren Händler wenden.                                                                                                    |
| Aus dem LAN kann<br>nicht auf die ZyWALL                      | Überprüfen Sie die Kabelverbindung zwischen der ZyWALL und dem Computer oder Hub. Lesen Sie nach unter <i>Geräterückseite</i> .                                                                                                    |
| zugegriffen werden.                                           | Versuchen Sie die ZyWALL mit einem Ping von einem LAN-Computer aus zu erreichen. Stellen Sie sicher, dass die Ethernetkarte des Computers installiert ist und einwandfrei funktioniert.                                                                                                    |
| lch kann keinen<br>Computer im LAN                            | Wenn die LAN-LEDs 10/100M nicht leuchten, prüfen Sie die Kabelverbindungen<br>zwischen der ZyWALL und den Computern im LAN.                                                                                                    |
| erreichen.                                                    | Stellen Sie sicher, dass sich die IP-Adresse und Subnetz-Maske der ZyWALL und der LAN-Computer im gleichen IP-Adressbereich befinden.                                                                                                    |
| Ich erhalte vom<br>Internetdienstanbieter                     | Die WAN-IP wird dann geliefert, wenn der Internetdienstanbieter die MAC-Adresse, den Hostnamen oder die Nutzer-ID geprüft hat.                                                                                                    |
| Adresse.                                                      | Finden Sie das von Ihrem Internetdienstanbieter verwendete Prüfverfahren heraus<br>und konfigurieren Sie die entsprechenden Felder.                                                                                                    |
|                                                               | Wenn der Internetdienstanbieter die WAN MAC-Adresse prüft, sollten Sie die MAC-<br>Adresse eines LAN-Computers klonen. Klicken Sie auf <b>WAN</b> und dann auf die<br>Registerkarte <b>MAC</b> und wählen Sie die Option <b>Spoof this Computer's MAC</b><br><b>address - IP Address</b> Geben Sie die IP-Adresse des Computers im LAN ein, dessen<br>MAC-Adresse Sie klonen möchten. |
|                                                               | Wenn der Internetdienstanbieter den Hostnamen abfragt, geben Sie im ersten<br>Fenster des Assistenten (WIZARD) im Feld System Name (Systemname) den<br>Namen des Computers ein (lesen Sie im <b>Benutzerhandbuch</b> im Abschnitt Setup mit<br>Assistent nach).                                                                                                    |
|                                                               | Wenn der Internetdienstanbieter die Nutzer-ID prüft, klicken Sie auf <b>WAN</b> und wählen Sie dann die Registerkarte <b>ISP</b> . Prüfen Sie Ihren Diensttyp, den Nutzernamen und das Passwort.                                                                                                    |
| Ein Zugriff auf das                                           | Prüfen Sei die Verbindung der ZyWALL zum Kabel-/DSL-Gerät.                                                                                                    |
| möglich.                                                      | Prüfen Sie, ob das Kabel-/DSL-Gerät ein Cross-over-Kabel oder ein Straight-through-Kabel benötigt.                                                                                                    |
|                                                               | Klicken Sie auf WAN, um Ihre Einstellungen zu prüfen.                                                                                                    |

| PROBLEM | LÖSUNGSMÖGLICHKEIT                                                                                                    |
|---------|----------------------------------------------------------------------------------------------------|
|         | Prüfen Sie, ob das Passwort richtig eingegeben wurde. Einige Internetdienstanbieter sperren den Zugriff nach einigen nicht erfolgreichen Versuchen. |

# 1 Présentation du ZyWALL

Le ZyWALL 2 est la passerelle de sécurité idéale pour toutes les données passant entre Internet et le LAN. En intégrant NAT, pare-feu et capacité VPN, le ZyWALL 2 de ZyXEL est une solution de sécurité complète protégeant votre Intranet et gérant efficacement la circulation des données sur votre réseau. Le configurateur web intégré est facile à utiliser et totalement indépendant de la plate-forme du système d'exploitation que vous utilisez.

Vous devez déjà avoir un compte Internet installé et avoir reçu la plupart des informations suivantes.

| L'ad | dresse IP WAI | N de votre périphérique (si fournie) : |                             |
|------|---------------|----------------------------------------|-----------------------------|
| Adr  | esse IP du Se | rveur DNS (si fournie) : Principale    | , Secondaire                |
| End  | apsulation:   |                                        |                             |
| 0    | Ethernet      | Type de service:                       |                             |
|      |               | Adresse IP de connexion du serveur:    |                             |
|      |               | Nom d'utilisateur:                     | Mot de passe:               |
| 0    | PPTP          | Nom d'utilisateur:                     | Mot de passe:               |
|      |               | Votre adresse IP WAN:                  | Adresse IP du serveur PPTP: |
|      |               | ID de Connexion (si nécessaire):       | -                           |
| 0    | PPPoE         | (PPPoE) Nom de service:                |                             |
|      |               | Nom d'utilisateur:                     | Mot de passe:               |

#### Informations sur le compte Internet

# 2 Matériel

Cette section donne les détails des spécifications matérielles:

### 2.1 Panneau arrière

|              | -          |       | unis (limita) (limita) | THINKIN MILLION |
|--------------|------------|-------|------------------------|-----------------|
|              |            | × • 📘 | <u>م يغد يغد </u>      |                 |
| 12VDC CON/AU | IX CON/AUX |       | LAN 10/100M —          | WAN 10/100M     |

| ÉTIQUETTE                              | DESCRIPTION                                                                                                    |
|----------------------------------------|----------------------------------------------------------------------------------------------------|
| 1. LAN 10/100M 1-<br>4                 | Connectez un ordinateur à l'un de ces ports avec un câble Ethernet. Ces ports possèdent la fonction d'auto-négociation (et peuvent se connecter à 10 ou 100Mbps) et d'auto-détection (s'ajuste automatiquement au type de câble Ethernet que vous utilisez (droit ou croisé).                                                                                                    |
| 2. WAN 10/100M                         | Connectez votre modem câblé/DSL à ce port avec le câble livré avec votre modem.                                                                                                    |
| 3. ALIMENTATION<br>12 VCC              | Connectez l'adaptateur d'alimentation fourni (utilisez uniquement cet adaptateur) à cette prise d'alimentation.                                                                                                    |
| Après avoir effectué les               | connexions, connectez le câble d'alimentation à une alimentation et observez les LED du<br>panneau avant.                                                                                                    |
| Commutateur<br>CON/AUX port<br>CON/AUX | Connectez seulement ce port si vous voulez configurer le ZyWALL à l'aide du SMT via le port de la console ou installer une connexion WAN de secours; voir votre <i>Guide de l'utilisateur</i> pour plus de détails.                                                                                                    |
|                                        | Positionnez ce commutateur sur le côté "CON" pour utiliser le port <b>CON/AUX</b> comme<br>port de console pour la configuration et la gestion de périphérique local. Connectez<br>l'extrémité mâle à 9 broches du câble de la console au port de la console du ZyWALL<br>et l'autre extrémité à un port série (COM1, COM2 ou autre port COM) sur votre<br>ordinateur. Votre ordinateur doit avoir un programme de communication d'émulation de<br>terminal (tel qu'HyperTerminal) paramétré sur l'émulation de terminal VT100, pas de<br>parité, 8 bits de données, 1 bit de stop, pas de contrôle de flux et une vitesse de port de<br>9600 bps. |
|                                        | Positionnez ce commutateur sur le côté "AUX" pour utiliser le port <b>CON/AUX</b> comme connexion WAN par numérotation. Utilisez le convertisseur CON/AUX inclus, avec le câble de console pour connecter le port <b>CON/AUX</b> à votre modem ou TA.                                                                                                    |
| RÉINITIALISER                          | Vous avez besoin d'utiliser ce bouton seulement si vous avez oublié le mode de passe<br>du ZyWALL. Cela rétablit le ZyWALL à ses paramètres par défaut d'usine (le mot de<br>passe est 1234, adresse IP LAN 192.168.1.1, les paramètres d'émulation du terminal<br>comme décrits ci-dessus etc.; voir votre <i>Guide de l'utilisateur</i> pour plus de détails).                                                                                                    |

# 2.2 Les LED du panneau avant

La LED **PWR** s'allume quand vous connectez l'alimentation. La LED **SYS** clignote lors du test du système et reste ensuite allumée si le test a réussi. Les LED **CON/AUX**, **LAN**, et **WAN** s'allument si les ports sont correctement connectés.

|                   | -    |                | - | -             | -            |   |         |     |       |
|-------------------|------|----------------|---|---------------|--------------|---|---------|-----|-------|
| WALL<br>Y GATEWAY | INTI | 10/100M<br>WAN | 4 | 3<br>0/100M — | 2<br>— LAN 1 | 1 | CON/AUX | PWR | ZyXEL |
|                   |      |                |   |               |              |   |         |     |       |
|                   |      |                |   |               |              |   |         |     |       |

| LED                    | COULEUR         | ETAT                                         | SIGNIFICATION                                                                                                    |
|------------------------|-----------------|----------------------------------------------|----------------------------------------------------------------------------------------------------|
| PWR                    | Verte           | Allumée                                      | Le ZyWALL est allumé.                                                                                                    |
|                        |                 | Eteinte                                      | Le ZyWALL est éteint.                                                                                                    |
| SYS                    | Verte           | Eteinte                                      | Le ZyWALL n'est pas prêt ou a échoué.                                                                                                    |
|                        |                 | Allumée                                      | Le ZyWALL est prêt et en marche.                                                                                                    |
|                        |                 | Clignotante                                  | Le ZyWALL est en cours de redémarrage.                                                                                                    |
|                        | Rouge           | Allumée                                      | L'alimentation du ZyWALL est trop faible.                                                                                                    |
| LAN<br>10/100M 1-<br>4 | Verte<br>Orange | Allumée<br>Allumée<br>clignotante<br>Eteinte | Le ZyWALL a une connexion LAN de 10Mbps.<br>Le ZyWALL a une connexion LAN de 100Mbps.<br>Le ZyWALL est en train d'envoyer/recevoir des paquets.<br>Le ZyWALL n'a pas de connexion Ethernet.     |
| 10/100M<br>WAN         | Verte<br>Orange | Allumée<br>Allumée<br>clignotante<br>Eteinte | La liaison WAN est connectée à 10Mbps.<br>La liaison WAN est connectée à 100Mbps.<br>La liaison WAN est en train d'envoyer/recevoir des paquets.<br>La liaison WAN n'est pas prête ou à échoué. |
| CON/AUX                | Verte           | Eteinte                                      | La liaison CON/AUX n'est pas prête ou a échoué.                                                                                                    |
|                        |                 | Allumée                                      | Le commutateur CON/AUX est positionné sur CON et le port<br>CON/AUX est connecté à un ordinateur de gestion.                                                                                    |
|                        | Orange          | Eteinte                                      | La liaison CON/AUX n'est pas prête ou a échoué.                                                                                                    |
|                        |                 | Allumée                                      | Le commutateur CON/AUX est positionné sur AUX et le port<br>CON/AUX a une connexion Internet à l'aide d'un modem à<br>numérotation.                                                             |
|                        |                 | Clignotante                                  | Le commutateur CON/AUX est positionné sur AUX et le port<br>CON/AUX est en train d'envoyer ou de recevoir des données<br>à l'aide d'un modem à numérotation.                                    |

#### Tableau 1 Descriptions des LED

# 3 Paramétrer l'adresse IP de votre ordinateur

#### Passez cette section si votre ordinateur est déjà paramétré pour accepter une adresse IP dynamique. C'est la valeur par défaut pour la plupart des nouveaux ordinateurs.

Le ZyWALL est déjà paramétré pour attribuer une adresse IP à votre ordinateur. Utilisez cette section pour paramétrer votre ordinateur afin qu'il reçoive une adresse IP ou attribuez-lui une adresse IP statique dans la plage de 192.168.1.2 à 192.168.1.254 avec un masque de sous-réseau de 255.255.255.0. Ceci est nécessaire pour assurer que votre ordinateur puisse communiquer avec votre ZyWALL.

Votre ordinateur doit avoir une carte Ethernet et TCP/IP installée. TCP/IP doit déjà être installé sur les ordinateurs utilisant Windows NT/2000/XP, Macintosh OS 7 et les systèmes d'exploitation ultérieurs.

### 3.1 Windows 2000/NT/XP

- 1. Dans Windows XP, cliquez sur Start (Démarrer), Control Panel (Panneau de configuration). Dans Windows 2000/NT, cliquez sur Start (Démarrer), Settings (Paramètres), Control Panel (Panneau de configuration).
- 2. Dans Windows XP, cliquez sur Network Connections (Connexions réseau).

Dans Windows 2000/NT, cliquez sur **Network and Dial-up Connections (Connexions réseau et accès à distance)**.

- 3. Cliquez avec le bouton droit de la souris sur Local Area Connection (Connexion de réseau local) et cliquez sur Properties (Propriétés).
- 4. Sélectionnez Internet Protocol (Protocole Internet) (TCP/IP) (dans l'onglet General (Général) dans Windows XP) et cliquez sur Properties (Propriétés).

 L'écran Internet Protocol TCP/IP Properties (Propriétés TCP/IP de Protocole Internet) s'ouvre (l'onglet General (Général) dans Windows XP).

- Pour qu'une adresse IP dynamique soit attribuée à votre ordinateur, cliquez sur **Obtain an IP address automatically** (**Obtenir automatiquement une adresse IP**).

-Pour configurer une adresse IP, cliquez sur Use the following IP Address (Utiliser l'adresse IP suivante) et remplissez les champs IP address (Adresse IP) (choisissez en une entre 192.168.1.2 et 192.168.1.254), Subnet mask (Masque de sous-réseau) (255.255.255.0), et Default gateway (Passerelle par défaut) (192.168.1.1).

- Cliquez sur Advanced (Avancé). Retirez toutes les passerelles précédemment installées dans l'onglet IP Settings (Paramètres IP) et cliquez sur OK pour retourner à l'écran Internet Protocol TCP/IP Properties (Propriétés TCP/IP de protocole Internet).
- Cliquez sur Obtain DNS server address automatically (Obtenir automatiquement une adresse de serveur DNS) si vous ne connaissez pas la (les) adresse(s) IP de votre serveur DNS.

Si vous connaissez la (les) adresse(s) IP de votre serveur DNS, cliquez sur Utiliser les adresses de serveur DNS suivantes, et tapez-les dans les champs Preferred DNS server (Serveur DNS préféré) et Alternate DNS server (Serveur DNS auxiliaire).

Si vous voulez plus de deux serveurs DNS, cliquez sur Advanced (Avancé), l'onglet DNS et configurez-les ensuite avec Add (Ajouter).

- 8. Cliquez sur OK pour fermer la fenêtre de Propriétés (TCP/IP) de protocole Internet.
- Cliquez sur OK pour fermer la fenêtre Local Area Connection Properties (Propriétés de connexion de réseau local).

#### Vérifier l'adresse IP de votre ordinateur

1. Sur l'ordinateur, cliquez sur **Start (Démarrer)**, (All) Programs (**Tous) Programmes**, **Accessories** (**Accessoires**) et ensuite sur **Command Prompt (Invite de commande**).

| ipports<br>rator for |
|----------------------|
|                      |
|                      |
|                      |
| -                    |
|                      |
|                      |
|                      |
|                      |
|                      |
|                      |
| anced                |
|                      |

|                   | S Options       |
|-------------------|-----------------|
| P addresses       |                 |
| IP address        | Subnet mask     |
| DHCP Enabled      |                 |
|                   |                 |
|                   | Add Edit Remove |
| Default gateways: |                 |
| Gateway           | Metric          |
|                   |                 |
|                   |                 |
|                   |                 |
|                   | Add Edit Remove |
|                   | Add Edit Remove |
| Automatic metric  | Add Edit Remove |
| Automatic metric  | Add Edit Remove |

 Dans la fenêtre Command Prompt(Invite de commande), tapez "ipconfig" et appuyez sur ENTER(ENTRÉE). L'adresse IP de votre ordinateur doit se trouver dans la plage correcte (192.168.1.2 à 192.168.1.254) avec un masque de sous-réseau de 255.255.255.0 afin de communiquer avec le ZyWALL.

Reportez-vous à votre Guide de l'utilisateur pour une configuration détaillée de l'adresse IP pour les autres systèmes d'exploitation Windows et Macintosh.

# 4 Configurer votre ZyWALL

Ce *Guide d'installation* vous indique seulement comment utiliser l'assistant du configurateur web. Reportez-vous à votre *Guide de l'utilisateur* pour toutes informations sur les fonctionnalités du ZyWALL et la configuration du System Management Terminal (Terminal de gestion du système) (SMT).

Configurateur Web

### 4.1 Accéder à Votre ZyWALL Via le configurateur Web

**Step 1.** Lancez votre navigateur web. Entrez "192.168.1.1" comme adresse de site Web.

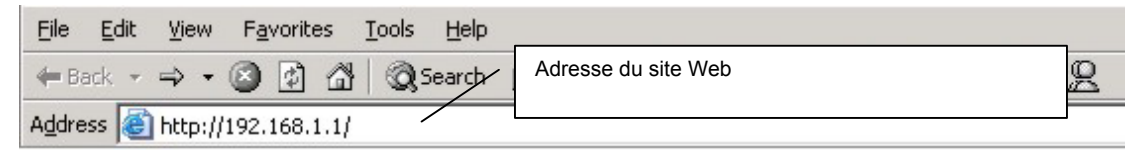

**Step 2.** Le mot de passe par défaut ("1234") se trouve déjà dans le champ de mot de passe (dans un format non lisible). Cliquez sur **Login (Ouverture de session)** pour continuer par un écran vous invitant à changer votre mot de passe. Cliquez sur **Reset (Réinitialiser)** pour rétablir le mot de passe par défaut dans le champ mot de passe.

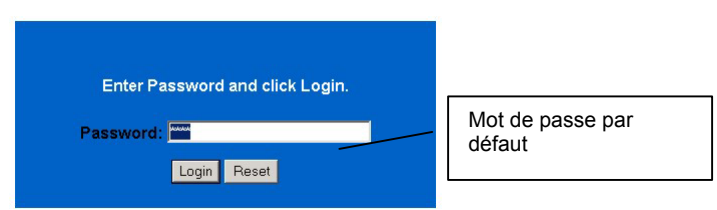

**Step 3.** Il est fortement recommandé de changer le mot de passe par défaut ! Saisissez un nouveau mot de passe, retapez-le pour confirmer et cliquez sur **Apply (Appliquer)**; vous pouvez aussi cliquer sur **Ignore (Ignorer)** pour aller au menu principal, si vous ne voulez pas changer le mot de passe maintenant.

|                    | • |
|--------------------|---|
| Retype to Confirm: |   |

**Step 4.** Cliquez sur **Apply (Appliquer)** dans l'écran **Replace Certificate (Remplacer le certificat)** pour créer un certificat à l'aide de l'adresse MAC de votre ZyWALL qui sera spécifique à ce matériel. Cette fonctionnalité n'est pas disponible sur le ZyWALL 2WE.

|                    |                                                   | ZyXE<br>1012, 4 Febret 2012K SOL                                           |
|--------------------|---------------------------------------------------|----------------------------------------------------------------------------|
| Re                 | place Factory                                     | Default Certificate                                                        |
| The fac<br>all ZyW | tory default co<br>ALL models.<br>te using your . | ertificate is common to<br>Click Apply to create a<br>ZyWALL's MAC address |
| th                 | at will be spec                                   | ific to this device.                                                       |

- **Step 5.** Vous devriez maintenant voir l'écran MAIN MENU (MENU PRINCIPAL) du configurateur web.
  - Cliquez sur WIZARD (ASSISTANT) pour lancer une série d'écrans pour vous aider à configurer votre ZyWALL pour la première fois.
  - Cliquez sur MAINTENANCE dans le panneau de navigation pour voir les statistiques des performances du ZyWALL, télécharger le microprogramme et sauvegarder, restaurer ou télécharger un fichier de configuration.
  - Cliquez sur LOGOUT (DÉCONNEXION) quand vous avez terminé une session de gestion de ZyWALL. Le ZyWALL se déconnecte automatiquement s'il est resté inactif pendant cinq minutes; appuyez sur ENTER (ENTRÉE) pour afficher à nouveau l'écran Login (Ouverture de session) et réouvrir une session.

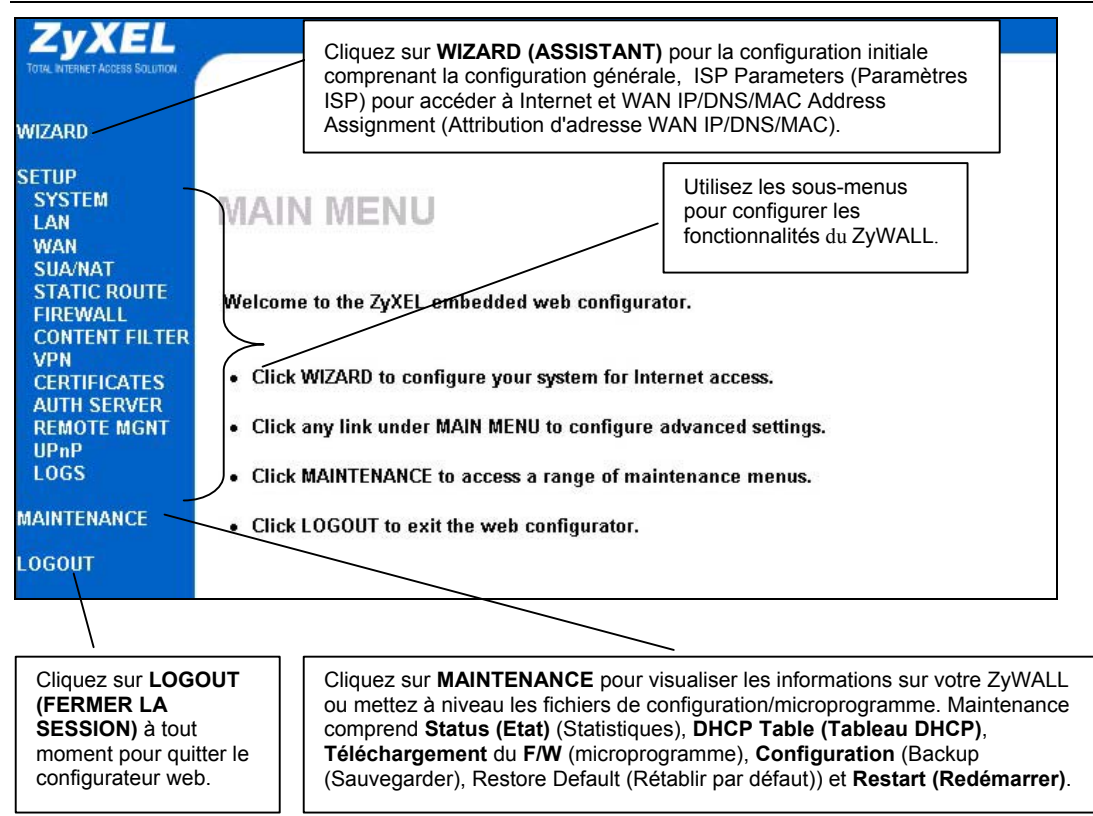

### 4.2 Internet Access (Accès à Internet) en utilisant l'Assistant

**Step 1.** Cliquez sur **Wizard Setup (Assistant d'installation)** dans le menu principal pour afficher le premier écran de l'assistant.

| eneral Setup:                                                   |                                                                                                    |
|-----------------------------------------------------------------|----------------------------------------------------------------------------------------------------|
| This information<br>Internet Service F<br>web pages.            | s optional, but may be helpful in accessing services of your<br>Provider, such as mail and news servers and customer support                              |
| Enter a descripti<br>computer's name                            | ve name for identification purposes. We recommend using your                                                                                              |
| rstem Name:                                                     |                                                                                                    |
| The ISP's domain<br>you are having dit<br>Domain Name m         | name is often sent automatically by the ISP to the router. If<br>ficulty accessing ISP services, you may need to enter the<br>anually in the field below. |
| <sup>-</sup> or example, if th<br>mail.www.my.d<br>www.my.domai | e full address of your ISP's mail server is<br>omain.com, then the Domain Name is<br>n.com                                                                |
| omain Name:                                                     |                                                                                                    |

System Name (Nom du système) est destiné à l'identification. Tapez le "Computer Name" ("Nom d'ordinateur") de votre ordinateur.

L'entrée **Domain Name (Nom de domaine)** est ce qui est propagé sur les clients DHCP sur le LAN. Si vous laissez cela vide, le nom de domaine obtenu par DHCP de l'ISP est utilisé.

Cliquez sur **Next (Suivant)** pour continuer.

**Step 2.** Le second écran d'assistant présente trois variations en fonction du type d'encapsulation utilisé. Utilisez les informations dans *Internet Account Information (Informations du compte Internet)* pour remplir ces champs.

| VIZARD S | ETUP                                                                              |                                           |  |
|----------|-----------------------------------------------------------------------------------|-------------------------------------------|--|
|          | ISP Parameters for Internet Acces                                                 | 3                                         |  |
|          | Encapsulation<br>Service Type<br>User Name<br>Password<br>Login Server IP Address | Ethernet<br>Standard<br>N/A<br>N/A<br>N/A |  |
|          |                                                                                   |                                           |  |
|          |                                                                                   |                                           |  |
|          |                                                                                   | Back Next                                 |  |

| Encanculation | PPP over Ethernet |
|---------------|-------------------|
| Service Name  |                   |
| User Name     |                   |
| Password      | *****             |
| Nailed-Up C   | Connection        |
| Idle Timeout  | 100 (in Second)   |
|               |                   |
|               |                   |

Choisissez Ethernet quand le port WAN est utilisé comme un Ethernet normal. Choisissez une version Standard ou RoadRunner. Vous aurez besoin d'un User Name (Nom d'utilisateur), Password (Mot de passe) et d'une Login Server IP Address (Adresse IP de serveur de connexion) pour certaines versions de Roadrunner.

Cliquez sur **Next (Suivant)** pour continuer.

Point-to-Point Protocol over Ethernet (Protocole Point à Point via Ethernet) (**PPPoE**) fonctionne comme une connexion d'accès à distance. Vous aurez donc aussi besoin d'un nom d'utilisateur et d'un mot de passe et peut-être aussi du nom du service PPPoE. Votre ISP vous donnera toutes les informations dont vous avez besoin.

Sélectionnez Nailed Up Connection (Connexion permanente) si vous ne voulez pas que la connexion au serveur PPPoE se termine. Autrement, saisissez le nombre de secondes devant s'écouler avant que le ZyWALL se déconnecte du serveur dans le champ Idle Timeout (Délai d'inactivité). La valeur par défaut est 100 secondes. Entrez "0" pour empêcher que la connexion n'arrive à expiration.

Cliquez sur **Next (Suivant)** pour continuer.

| PPTP Configuration  My IP Address Subnet D.0.0.0 Mask Server IP Address ID.0.0.138 Connection ID.Name                                                                             | Encapsulatio<br>User Name                     | n PPTP 👤                      | _ |
|----------------------------------------------------------------------------------------------------|-----------------------------------------------|-------------------------------|---|
| PPTP Configuration       My IP     10.0.0.140       Address     My IP       Subnet     0.0.0.0       Mask     Server IP       Address     10.0.0.138       Connection     ID.Name | Fassword<br>Nailed-Up<br>Idle Timeout         | Connection<br>100 (In Second) |   |
| My IP 10.0.0.140<br>Address 10.0.0.0<br>My IP Subnet 0.0.0.0<br>Mask Server IP 10.0.0.138<br>Address 10.0.0.138<br>Connection ID/Name                                             | PPTP Configur                                 | ation                         |   |
| Server IP 10.0.0.138<br>Address<br>Connection<br>ID/Name                                                                                                    | My IP<br>Address<br>My IP<br>Subnet<br>Mask   | 10.0.0.140<br>0.0.0.0         |   |
|                                                                                                    | Server IP<br>Address<br>Connection<br>ID/Name | 10.0.0.138                    |   |

Choisissez **PPTP** si votre fournisseur d'accès utilise un terminateur DSL avec ouverture de session PPTP. Le ZyWALL doit posséder une adresse IP statique (**My IP Address (Mon adresse IP**)) dans ce cas, et éventuellement un masque de sous-réseau (**My IP Subnet Mask** (**Mon IP de Masque de sousréseau**) est fournie par votre ISP.

Vous aurez aussi besoin d'un nom d'utilisateur, d'un mot de passe associé, et de l'adresse IP du terminateur DSL (Server IP Address (Adresse IP du serveur)). Si votre ISP a fourni un nom d'ID de connexion, saisissezle dans le champ Connection ID/Name (ID/Nom de connexion).

Voir l'encapsulation PPPoE plus haut pour les informations sur les champs Nailed Up Connection (Connexion permanente) et Idle Timeout (Délai d'inactivité).

Cliquez sur **Next (Suivant)** pour continuer.

**Step 3.** Remplissez les champs et cliquez sur **Finish (Terminer)** pour enregistrer et terminer l'assistant d'installation.

| WAN IP Address Assignment      |                                  |
|--------------------------------|----------------------------------|
| Get automatically from ISP (D  | efault)                          |
| Use fixed IP address           |                                  |
| My WAN IP Address              | 0.0.0                            |
| My WAN IP Subnet Mask          | 0.0.0                            |
| Gateway IP Address             | 0.0.0                            |
| System DNS Servers             |                                  |
| First DNS Server               | From ISP 👤 0.0.0.0               |
| Second DNS Server              | From ISP 💽 0.0.0.0               |
| Third DNS Server               | From ISP 💌 0.0.0.0               |
| WAN MAC Address                |                                  |
| Factory Default                |                                  |
| C Spoof this Computer's MAC Ac | Idress - IP Address 192.168.1.33 |
|                                | Back Finish                      |

#### Attribution d'adresse IP WAN Sélectionnez Get automatically from ISP (Obtenir

automatiquement de l'ISP) si votre ISP ne vous a pas attribué une adresse IP fixe. Sélectionnez Use fixed IP address (Utiliser une adresse IP fixe) si l'ISP a attribué une adresse IP fixe et entrez ensuite votre adresse IP et votre masque de sous-réseau dans les deux champs suivants. Entrez l'adresse IP de la passerelle dans ce champ (s'il est fourni) quand vous sélectionnez Use Fixed IP Address (Utiliser une adresse IP fixe).

#### Serveurs DNS Système

Sélectionner From ISP (De l'ISP) si votre ISP vous assigne dynamiquement les informations de serveur DNS (et l'adresse IP WAN du ZyWALL). Le champ sur la droite affiche l'adresse IP du serveur DNS (lecture seule) attribuée par l'ISP. Sélectionnez User-Defined (Définie par l'utilisateur) si vous avez l'adresse IP sur un serveur DNS. Entrez l'adresse IP du

serveur DNS dans le champ de droite.

Sélectionnez None (Aucun) si vous ne voulez pas configurer de serveur DNS. Si vous ne configurez pas un serveur DNS système, vous devez utiliser les adresses IP quand vous configurez VPN, DDNS et le serveur de temps. Adresse MAC WAN

Sélectionnez Factory Default (Par défaut d'usine) pour utiliser l'adresse MAC par défaut attribuée en usine. Vous pouvez aussi sélectionner Spoof this Computer's MAC address - IP Address (Usurper les adresses MAC - adresses IP de cet ordinateur et entrez l'adresse IP de l'ordinateur sur le LAN dont vous clonez l'adresse MAC.

### 4.3 Tester votre connexion Internet

Lancez votre navigateur web et naviguez sur <u>www.zyxel.com</u>. Vous n'avez pas besoin d'un programme de connexion par numérotation tel que Dial Up Networking. L'accès à Internet n'est que le début. Reportez-vous au *Guide de l'utilisateur* pour des informations plus détaillées sur la gamme complète des fonctionnalités de ZyWALL.

# 5 Dépannage

Pour l'aide de dépannage avancée, reportez-vous à la section Logs (Journaux) dans le *Guide de l'utilisateur*.

| PROBLÈME                                                                   | ACTION CORRECTIVE                                                                                                    |
|----------------------------------------------------------------------------|----------------------------------------------------------------------------------------------------|
| Aucune des LED ne<br>s'allume quand vous                                   | Vérifiez que l'adaptateur d'alimentation adéquat est connecté au ZyWALL et branché dans une prise de courant appropriée. Vérifiez tous les raccordements.                                                                                                    |
| allumez le ZyWALL.                                                         | Si les LED ne s'allument toujours pas, cela signifie que vous avez peut-être un<br>problème matériel. Dans ce cas-là, vous devez contacter votre revendeur local.                                                                                                    |
| Impossible d'accéder<br>au ZyWALL à partir du                              | Vérifiez le raccordement entre le ZyWALL et votre ordinateur ou hub. Reportez-vous à la section <i>Rear Panel (Panneau arrière)</i> pour plus de détails.                                                                                                    |
| LAN.                                                                       | Envoyez une commande Ping au ZyWALL à partir d'un ordinateur du LAN. Vérifiez que la carte Ethernet de votre ordinateur est installée et fonctionne correctement.                                                                                                    |
| Je ne peux pas<br>envoyer de ping aux<br>autres ordinateurs sur<br>le LAN. | Si les LED LAN 10/100M sont éteintes, vérifiez les raccordements entre le ZyWALL et vos ordinateurs du LAN.                                                                                                    |
|                                                                            | Vérifiez que l'adresse IP et le masque de sous-réseau du ZyWALL et les ordinateurs<br>du LAN sont dans la même plage d'adresse IP.                                                                                                    |
| Impossible d'obtenir<br>une adresse IP WAN<br>de la part de l'ISP.         | L'IP WAN est fournie après que l'ISP vérifie l'adresse MAC, nom d'hôte ou ID de l'utilisateur.                                                                                                    |
|                                                                            | Trouvez la méthode de vérification utilisée par votre ISP et configurez les champs<br>correspondants.                                                                                                    |
|                                                                            | Si l'ISP vérifie l'adresse MAC WAN, vous devez cloner l'adresse MAC à partir d'un ordinateur du LAN. Cliquez sur <b>WAN</b> et ensuite sur l'onglet <b>MAC</b> , sélectionnez <b>Spoof this Computer's MAC address - IP Address (Usurper l'adresse MAC de cet ordinateur - Adresse IP)</b> et entrez l'adress IP de l'ordinateur sur le LAN dont vous clonez l'adresse MAC. |
|                                                                            | Si l'ISP vérifie le nom d'hôte, saisissez le nom de votre ordinateur (reportez-vous à la section <i>Wizard Setup (Assistant d'installation)</i> dans le <i>Guide de l'utilisateur</i> ) dans le champ <b>System Name</b> (Nom du système) dans le premier écran de <b>WIZARD</b> (ASSISTANT).                                                                               |
|                                                                            | Si l'ISP vérifie l'ID de l'utilisateur, cliquez sur <b>WAN</b> et ensuite sur l'onglet <b>ISP</b> . Vérifiez votre type de service, nom d'utilisateur et mot de passe.                                                                                                    |
| Impossible d'accéder à                                                     | Vérifiez la connexion du ZyWALL au matériel câble/DSL.                                                                                                    |
| Internet.                                                                  | Vérifiez si votre matériel câble/DSL nécessite un câble croisé ou droit.                                                                                                    |
|                                                                            | Cliquez sur <b>WAN</b> pour vérifier vos paramètres.                                                                                                    |
|                                                                            | Vérifiez que vous avez correctement saisi le mot de passe. Certains ISP peuvent vous interdire l'accès après plusieurs tentatives infructueuses.                                                                                                    |